## How to Install Daz to Unity 2022

## **Daz Studio Plugin**

• You can install the Daz Studio plugin automatically through the Daz Install Manager or Daz Central. This will add a new menu option under File -> Send To -> Daz To Unity.

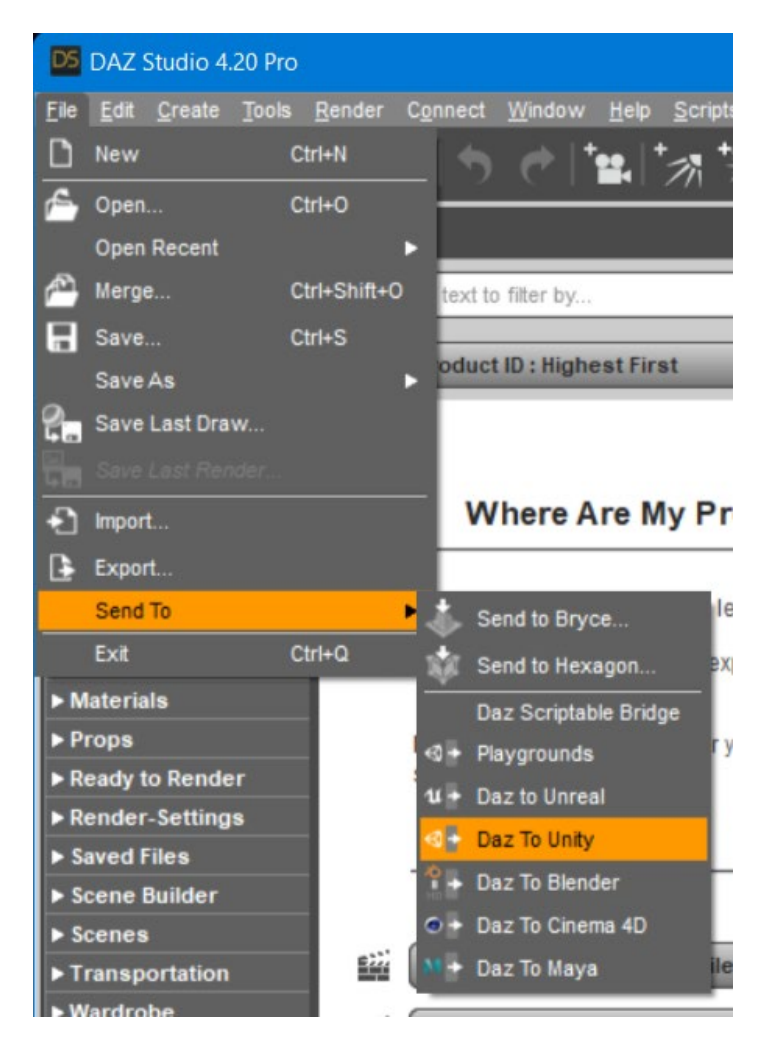

- For the latest release and bugfixes:
- 1. Go to the <u>Release page</u>
- 2. Download the zipped **dzunitybridge.dll** (libdzunitybridge.dylib\*\* for macOS)
- 3. Unzip and copy it into the Daz Studio plugins folder (example: \Daz 3D\Applications\64-bit\DAZ 3D\DAZStudio4\plugins)

## **Unity Plugin**

- There is now an improved Unity plugin installer which can be accessed in the Advanced Settings section of the DazToUnity Bridge dialog in Daz Studio.
- 1. Start your Unity Project and leave it in running in the background.
- 2. Start Daz Studio and select File -> Send To -> DazToUnity.
- 3. Enable the Advanced Settings checkbox.
- 4. Select your Unity Version and Rendering Pipeline from the dropdown.

| DazToUnity Bridge v2022.1                                                                                                    |                                                                                                    | $\times$ |  |  |  |  |
|----------------------------------------------------------------------------------------------------|----------------------------------------------------------------------------------------------------|----------|--|--|--|--|
| If this is your first time using the Daz To Unity Bridge, please be sure to read or watch the tutorials or videos below to install and enable the Unity Plugin for the bridge: |                                                                                                    |          |  |  |  |  |
| <ul> <li><u>Download latest Build dep</u></li> <li><u>How To Install and Config</u></li> <li><u>Daz To Unity FAQ (Daz 31</u></li> <li><u>What's New and How To</u></li> </ul>  |                                                                                                    |          |  |  |  |  |
| Once the Unity plugin is enabled, pusing the Daz To Unity Bridge.                                                                                                    | please add a Character or Prop to the Scene to transfer assets                                                                                       |          |  |  |  |  |
| To find out more about Daz Bridge                                                                                                    | s, go to <u>https://www.daz3d.com/daz-bridges</u>                                                                                                    |          |  |  |  |  |
| Unity Assets Folder                                                                                                    |                                                                                                    |          |  |  |  |  |
| Overwrite Unity Files                                                                                                    |                                                                                                    |          |  |  |  |  |
| Asset Name                                                                                                    |                                                                                                    |          |  |  |  |  |
| Asset Type Static Me                                                                                                    | sh                                                                                                    | -        |  |  |  |  |
| Export Morphs                                                                                                    | Choose Morphs                                                                                                    |          |  |  |  |  |
| Bake Subdivision                                                                                                    | Bake Subdivision Levels                                                                                                    |          |  |  |  |  |
| V Advanced Settings                                                                                                    |                                                                                                    |          |  |  |  |  |
| Daz To Unity Bridge 2022 1 revision 3 7                                                                                                    |                                                                                                    |          |  |  |  |  |
| Unity Plugin Installer                                                                                                    | Select Unity Version + Rendering Pipeline tall Plugin<br>2020+ HDRP (High-Definition Rendering Pipeline)<br>2020+ URP (Universal Rendering Pipeline) |          |  |  |  |  |
| FBX Version                                                                                                    | 2020+ Built-In (Standard Shader)                                                                                                    | •        |  |  |  |  |
| Show FBX Dialog                                                                                                    | 2019 HDRP (High-Definition Rendering Pipeline)                                                                                                    |          |  |  |  |  |
| Generate Normal Maps                                                                                                    | 2019 URP (Universal Rendering Pipeline)                                                                                                    |          |  |  |  |  |
| Export Material CSV                                                                                                    | 2019 Built-In (Standard Shader)                                                                                                    |          |  |  |  |  |
| <b>k</b> ?                                                                                                    | Accept Cancel                                                                                                    |          |  |  |  |  |

- Click "Install Plugin". A window will popup for you to select a Unity Project to which to install the Unity plugin.
   Navigate to your Unity Project's root folder.

| Please select a Project Folder to Install the U                                                          | Jnity Plugin                   |                   |             |          | ×      |
|----------------------------------------------------------------------------------------------------|--------------------------------|-------------------|-------------|----------|--------|
| $\leftrightarrow$ $\rightarrow$ $\checkmark$ $\uparrow$ $\square$ $\rightarrow$ This PC $\rightarrow$ Wi | indows-SSD (C:) > GameProjects | > 2021-HDRP > ~   | د<br>د      |          |        |
| Organize 🔻 New folder                                                                                    |                                |                   |             | E        | - 🕐    |
| 🚞 dev                                                                                                    | Name                           | Date modified     | Туре        | Size     |        |
| 📩 devtools                                                                                               | Assets                         | 7/19/2022 6:20 PM | File folder |          |        |
| 🚞 Drivers                                                                                                | 🗀 Library                      | 7/19/2022 6:19 PM | File folder |          |        |
| 🛅 Epic Games                                                                                             | 🚞 Logs                         | 7/19/2022 6:19 PM | File folder |          |        |
| 🚞 From CloneX-Maya VM (5-12 to 5                                                                         | 🛅 Packages                     | 7/15/2022 2:10 AM | File folder |          |        |
| GameProjects                                                                                             | ProjectSettings                | 7/19/2022 6:19 PM | File folder |          |        |
| 2019-builtin-build-bridge                                                                                | 🛅 Temp                         | 7/19/2022 6:20 PM | File folder |          |        |
| 2019-hdrp-build-bridge                                                                                   | UserSettings                   | 7/19/2022 6:19 PM | File folder |          |        |
| 2019-urp-build-bridge                                                                                    |                                |                   |             |          |        |
| 2020-builtin-build-bridge                                                                                |                                |                   |             |          |        |
| a 2020-hdrp-build-bridge                                                                                 |                                |                   |             |          |        |
| 2020-URP-build-bridge                                                                                    |                                |                   |             |          |        |
| 2021-HDRP                                                                                                |                                |                   |             |          |        |
| Assets                                                                                                   |                                |                   |             |          |        |
| Folder: 2021-HDRP                                                                                        |                                |                   |             |          |        |
|                                                                                                    |                                |                   | Selec       | t Folder | Cancel |

- 7. Click "Select Folder". You will see a confirmation dialog stating if the plugin was
- successfully copied to your Unity Project.
  8. Depending on your machine and setup, a Unity Import Package dialog may automatically appear. Click Import.

3 2021-HDRP - OutdoorsScene - Windows, Mac, Linux - Unity 2021.3.6f1 <DX11>

| File Edit Assets GameObject (                                                                                                    | Component Jobs Window Help                                                                                                    |                                                                                                    |                                                                          |
|----------------------------------------------------------------------------------------------------|----------------------------------------------------------------------------------------------------|----------------------------------------------------------------------------------------------------|--------------------------------------------------------------------------|
| 😝 DB 🔻 📥 🔞                                                                                                    |                                                                                                    |                                                                                                    |                                                                          |
| '≡ Hierarchy a :                                                                                                    | # Scene 🛛 📾 Game                                                                                                    |                                                                                                    | Inspector                                                                |
| + - ~ All                                                                                                    |                                                                                                    | () ▼ 2D 🕊 ዛ‰ 😒 ▼ 💋 🝽 ▼ 🕀 ▼                                                                                                    |                                                                          |
| ▼                                                                                                    |                                                                                                    | ×                                                                                                    |                                                                          |
|                                                                                                    |                                                                                                    |                                                                                                    |                                                                          |
|                                                                                                    | <b>#</b>                                                                                                    | Import Unity Package                                                                                                    |                                                                          |
|                                                                                                    | The second value of the second value of the se | DazToUnity HDRP                                                                                                    |                                                                          |
|                                                                                                    |                                                                                                    | <ul> <li>Daz3D</li> <li>CHANGELOG.md</li> <li>DiffusionProfiles</li> <li>IrayUberSkinDiffusionProfile.asset</li> <li>LICENSE.md</li> <li>README.md</li> <li>RESources</li> <li>G8F Collision Rig.prefab</li> <li>Seripts</li> <li>FeadMe.txt</li> <li>Scripts</li> <li>ClothCollisionAssigner.cs</li> <li>ClothTools.cs</li> <li>ClothTools.cs</li> <li>ClothTools.cs</li> <li>ClothSedVertexArray.cs</li> <li>Raz3Dinstance.cs</li> </ul> | भवग<br>मबग<br>मबग<br>मबग<br>मबग<br>मबग<br>मबग<br>मबग<br>मबग<br>मबग<br>मब |
| Project 🗏 Console                                                                                                    |                                                                                                    | <ul> <li>Editor</li> <li>Editor</li> <li>ClothCollisionAssignerEditor.cs</li> </ul>                                                                                                    | NEW                                                                      |
| + •                                                                                                    |                                                                                                    | ClothToolsEditor.cs                                                                                                    | NEW                                                                      |
| ▼ ★ Favorites<br>Q. All Materials<br>Q. All Models<br>Q. All Prefabs                                                                             | Assets Daz3D Settings TutorialInfo                                                                                                    | <ul> <li>✓               <sup>●</sup> Daz3DBridge.cs             <sup>●</sup> Daz3DDTUImporter.cs             <sup>●</sup> Gaz3DDTUImporter.cs             <sup>●</sup> GazJSONHelper.cs             <sup>●</sup> DazJONHelper.cs             <sup>●</sup> DetectRenderPipeline.cs             <sup>●</sup> </li> </ul>                                                                                                    | माउन<br>फाउन<br>फाउन<br>फाउन<br>फाउन                                     |
| <ul> <li>✓ Assets</li> <li>✓ Daz 3D</li> <li>■ Support</li> <li>&gt; ■ Settings</li> <li>&gt; ■ Tutorialinfo</li> <li>&gt; ■ Packages</li> </ul> | G Outdoorsscene<br>G Readme                                                                                                    | ✓      ✓      ✓      ✓ DTUConverter.cs     ✓      ✓ Utilities.cs     ✓      ✓      Shaders     ✓      Helpers     ✓      GetLightDirection.hlsl     ✓      LightDirection.shadersubgraph                                                                                                    | मयम<br>मयम<br>मयम<br>मयम<br>मयम<br>• मयम                                 |
|                                                                                                    |                                                                                                    | All None Cano                                                                                                    | el Import                                                                |
|                                                                                                    |                                                                                                    |                                                                                                    |                                                                          |

9. If an Import Package dialog does not appear, switch to your Unity Project and navigate to the Assets\Daz3D\Support folder.

10. Inside that folder, you will find installation packages for all render-pipelines:

- For HDRP: double-click "DazToUnity HDRP.unitypackage" and click Import.
- For URP: double-click "DazToUnity URP.unitypackage" and click Import.
- For Built-In Render-pipline: double-click "DazToUnity Standard Shader.unitypackage" and click Import.

|                                                                                                    |                                                       |                                                                                             | $\sim$           | <br> |     |             |
|----------------------------------------------------------------------------------------------------|-------------------------------------------------------|---------------------------------------------------------------------------------------------|------------------|------|-----|-------------|
| Project                                                                                                    | E Console                                             |                                                                                             |                  |      |     | а:          |
| +-                                                                                                    |                                                       |                                                                                             | 2                |      | 9 🖠 | <b>1</b> 24 |
| ★ Favorite<br>Q, All Ma<br>Q, All Mo<br>Q, All Pre                                                                      | s<br>terials<br>dels<br>fabs                          | Assets > Daz3D > Support<br>DazToUnity HDRP<br>DazToUnity Standard Shader<br>DazToUnity URP |                  |      |     |             |
| <ul> <li>Assets</li> <li>Daz 3E</li> <li>Setting</li> <li>HDR</li> <li>HDR</li> <li>Tutoria</li> <li>Package</li> </ul> | port<br>gs<br>PDefaultResources<br>ilinfo<br><b>s</b> |                                                                                             |                  |      |     |             |
|                                                                                                    |                                                       | 🔂 Assets/Daz3D/Support/DazToUnity HD                                                        | DRP.unitypackage |      | •   |             |
|                                                                                                    | Rridge initalized and                                 | running                                                                                     |                  |      |     |             |

- 11. If a popup window asks you to Update the Scripts or API, then click "Yes, for these and other all files".
- 12. For HDRP, you will also need to add a diffusion profile: Unity 2019: This list is found in the Material section of each HD RenderPipeline Asset, which can be found in the Quality->HDRP panel of the Project Settings dialog. Unity 2020: This list is found at the bottom of the HDRP Default Settings panel in the Project Settings dialog. Unity 2021: This list is found in the Graphics -> HDRP Global Settings panel.

| 🌣 Project Settings               |                        |                                                           | : 🗖 ×                           |       |       |  |  |
|----------------------------------|------------------------|-----------------------------------------------------------|---------------------------------|-------|-------|--|--|
|                                  |                        | ٩                                                         |                                 |       |       |  |  |
| Adaptive Performance             | HDRP Global            | Settings                                                  | 0                               |       |       |  |  |
| Audio                            | GHDRenderPipelineG     | obalSettings (HD Render Pipeline Global Settings)         | 💿 New Clone 🚖                   |       |       |  |  |
| Editor                           |                        |                                                           |                                 |       |       |  |  |
| ▼ Graphics                       |                        |                                                           |                                 |       |       |  |  |
| HDRP Global Settings             | Volume Profiles        |                                                           | 8                               |       |       |  |  |
| Input Manager<br>Memory Settings | Default Volume Prof    | ile Asset 🔹 DefaultSettingsVolumeProfile (Volume Profile) | ⊙ New                           |       |       |  |  |
| Package Manager                  | 🕨 🖌 Shadows            |                                                           | <b>9</b> :                      |       |       |  |  |
| Physics                          | V Contact Sha          | dows                                                      | <b>9</b> :                      |       |       |  |  |
| Physics 2D                       | ► ✓ Ambient Oc         | clusion                                                   | 0 i                             |       |       |  |  |
| Player<br>Preset Manager         | Tonemappi              | ng                                                        | <b>0</b> :                      |       |       |  |  |
| ▼ Quality                        | Exposure               |                                                           | <b>9</b> :                      |       |       |  |  |
| HDRP                             | ► ✓ Visual Envir       | onment                                                    | 9 :                             |       |       |  |  |
| Scene Template                   | ► 🗸 HDRI Sky           |                                                           | Ø :                             |       |       |  |  |
| V Services                       | 🕨 🖌 Motion Blur        |                                                           | 0 i                             | • · · |       |  |  |
| Ads                              |                        | Add Override                                              |                                 |       |       |  |  |
| Cloud Build                      | Last Davidations D     |                                                           |                                 |       |       |  |  |
| Collaborate                      |                        | offie Asset 🖉 DefaultLookDevProfile (Volume Profile)      | ⊙ New                           |       |       |  |  |
| In-App Purchasing                | ► ✓ Tonemappi          | V Tonemapping                                             |                                 |       |       |  |  |
| ShaderGraph                      | ► ✓ Ambient Oc         | clusion                                                   | <b>.</b>                        |       |       |  |  |
| Tags and Layers<br>TextMesh Pro  | ► 🗸 Bloom              |                                                           | Select DiffusionProfileSettings |       |       |  |  |
| Time                             |                        | ۵dd Override                                              | ٩                               |       |       |  |  |
| Timeline                         |                        | , da oremae                                               | Assets                          | •     | - 124 |  |  |
| Version Control                  |                        |                                                           | None                            |       |       |  |  |
| VFX                              | Diffusion Profil       | e Assets                                                  | FoliageDiffusionProfile         |       |       |  |  |
| Visual Scripting                 | Diffusion Profile List |                                                           | SkinDiffusionProfile            |       |       |  |  |
| XR Plugin Management             | = Profile 0            | SkinDiffusionProfile (Diffusion Profile Settings)         |                                 |       |       |  |  |
|                                  | = Profile 1            | E FoliageDiffusionProfile (Diffusion Profile Settings)    |                                 |       |       |  |  |
|                                  | Profile 2              | IrayUberSkinDiffusionProfile (Diffusion Profile Settings) |                                 |       |       |  |  |
|                                  |                        |                                                           |                                 |       |       |  |  |
|                                  |                        |                                                           |                                 |       |       |  |  |
|                                  |                        |                                                           |                                 |       |       |  |  |
|                                  | Frame Settings         | Frame Settings (Default Values)                           |                                 |       |       |  |  |
|                                  | Camera                 | Camera                                                    |                                 |       |       |  |  |
|                                  | Rendering              |                                                           |                                 |       |       |  |  |
|                                  | ▶ Lighting             |                                                           |                                 |       |       |  |  |
|                                  | Asynchronous Company   | mnute Shaders                                             |                                 |       |       |  |  |